## How to view the New Infection Detected in a device via Email alert

Endpoint manager has the feature of viewing the new infection detected in a device via Email alert. The email alert consists of newly infected device name and the "Follow the link to see details." option to view the malware that caused the infection.

**Infected Device Name** - The email has infected device name. By clicking the device name, the users can get the Device summary information.

"Follow the link to see details" - To see the details about the New Infection, click the "link". This link will redirect the user to the malware that caused infection in the device. The details of OS, Device name, application name, package name, file path, file hash, signature, detection date about the malware are available in the Current Malware list.

This feature is explained with a below example:

A New Infection Detected in a device is sent to a user email.

When the user clicks the infected device name "DESKTOP-ETJM9P5" in the email, it will redirect the user to the infected device's summary information.

| ×                                                                                                    |                                                                                                    |                               |
|----------------------------------------------------------------------------------------------------|----------------------------------------------------------------------------------------------------|-------------------------------|
| EM Warning: New Infection Detected!<br>From: Noreplies ksm-noreply@c1notifications.com<br>Date: 2020-12-15 09:04<br>- Show pictures |                                                                                                    | Encoding: worldwide (utf-8) 🗸 |
|                                                                                                    | You are receiving this e-mail because you are using Endpoint Manager product.<br>2020-12-15 03:04:31. New Infection Detected on device DESKTOP-ETJM9P5.<br>Follow the <u>link</u> to see details.<br>Best Regards,<br>EM Team |                               |
|                                                                                                    | Sincerely, Endpoint Manager team.                                                                                                    |                               |

## The infected device's ("DESKTOP-ETJM9P5") Summary Information is given below

| ×                                                                   |   |                                                     |                                                            |                                              |                                                                                                    |
|---------------------------------------------------------------------|---|-----------------------------------------------------|------------------------------------------------------------|----------------------------------------------|----------------------------------------------------------------------------------------------------|
| Endpoint Manager                                                    | D | levice List / <u>WIN-952102DLV9R</u> / Summary      |                                                            | License Op                                   | tions 💿 \Lambda Logout                                                                                                    |
| DASHBOARD     DEVICES     Device List     Buik Installation Package | > | WIN-952102DLV9R<br>Owner:                           | 20 D C S C C C C C C C C C C C C C C C C C                 | کو<br>ce Owner                               |                                                                                                    |
| CONFIGURATION TEMPLATES  SECURITY                                   | > | Device Name Summary Networks Asso                   | vacages intermation                                        | nagement Groups Logs                         |                                                                                                    |
| NETWORK MANAGEMENT                                                  | > | Device Summary                                      | _                                                          | OS Summary                                   |                                                                                                    |
| APPLICATION STORE     APPLICATIONS     LICENSE MANAGEMENT           | > | Custom device name<br>Name<br>Tags<br>Notee         | WIN-952102DLV9R<br>WIN-952102DLV9R<br>Not set              | OS<br>OS name<br>OS version                  | Windows<br>Microsoft Windows Server 2016 Standard (x64)<br>10.0.14933<br>Version 1607 (05 Bruikt 1.4393.447)                                                                                                    |
| 🔅 SETTINGS                                                          | > | Logged in user<br>AD\LDAP<br>Domain\Workgroup       | Administrator<br>N/A<br>WORKGROUP                          | Service pack<br>Build version<br>Reboot time | N/A<br>14393<br>2022/07/27 10:20:34 AM                                                                                                    |
|                                                                     |   | Formfactor<br>Model<br>Communication Client version | Windows Server<br>Virtuallox<br>7.1.42722.22060            | Reboot reason                                | The process C:Windows\system32\shutdown exe (WIN-952102DLV9R) has<br>initiated the restart of computer WIN-952102DLV9R on behalt of user<br>WIN-952102DLV9R\dministrator for the following reason: No tills for this<br>reason could be found Reason Code: 0x800000f Shutdown Type: restart |
|                                                                     |   | Processor<br>Serial number<br>System model          | Intel(R) Core(TM) I3-2120 CPU @ 3.30GHz<br>0<br>VirtualBox |                                              | Comment:                                                                                                    |

To view the infection details , click the "link" in the email

| 🖹 Write \ 🖓 Forward \ 🛞 View \ 😓 \ 🗶 \                                                              |                                                                               |           |                   |   |  |  |
|----------------------------------------------------------------------------------------------------|-------------------------------------------------------------------------------|-----------|-------------------|---|--|--|
| EM Warning: Nev<br>From: Noreplies <itsm-i<br>Date: 2020-12-15 09:04<br/> Show pictures</itsm-i<br> | w Infection Detected!<br>noreply@c1notifications.com><br>4                    | Encoding: | worldwide (utf-8) | ~ |  |  |
|                                                                                                    | You are receiving this e-mail because you are using Endpoint Manager product. |           |                   |   |  |  |
|                                                                                                    |                                                                               |           |                   |   |  |  |
| Follow the <u>link</u> to see details.                                                              |                                                                               |           |                   |   |  |  |
|                                                                                                    | Best Regards,<br>EM Team                                                      |           |                   |   |  |  |
|                                                                                                    | Sincerely, Endpoint Manager team.                                             |           |                   |   |  |  |
|                                                                                                    |                                                                               |           |                   |   |  |  |

This "link" will redirect user to the Current Malware List tab. This tab has the infected device name, application name, package name, file hash, signature and detection date.

| Endpoint Manager                                         |                      | urc+esse<br>License Options 💿 요 Logout (                                                      |
|----------------------------------------------------------|----------------------|-----------------------------------------------------------------------------------------------|
| DASHBOARD >                                              |                      |                                                                                               |
| DEVICES                                                  | Search group name    | < Te Device List Current Malware List Quarantined Files Android Threat History Autoruns Items |
| <u>A</u> USERS >                                         | 요 Show all           | 📴 Delete Malware 🛛 Ignore Malware 🔄 Quarantine Malware 🖉 Rate as Trusted 🚥 More 🦿 🍸           |
| CONFIGURATION TEMPLATES                                  | + 🖶 Carey            | OS DEVICE NAME APPLICATION NAME PACKAGE NAME / FILE PATH FILE HASH SIGNATURE                  |
| NETWORK MANAGEMENT                                       | + 🖶 Default Customer |                                                                                               |
| APPLICATION STORE                                        | ÷ 🖶 KGF              |                                                                                               |
| APPLICATIONS >                                           | 主 🖶 Steve_Smith      | Results per page: 20 Displaying 1 of 1 results                                                |
| $\bigcirc$ security sub-systems $~~{\scriptstyle \lor}~$ |                      |                                                                                               |
| Security Dashboards                                      |                      |                                                                                               |
| Containment                                              |                      |                                                                                               |
| Application Control                                      |                      |                                                                                               |
| Valkyrie                                                 |                      |                                                                                               |
| Antivirus                                                |                      |                                                                                               |
| Device Control                                           |                      |                                                                                               |
| Data Loss Prevention BETA                                |                      |                                                                                               |
| LICENSE MANAGEMENT                                       |                      |                                                                                               |
| ☆ SETTINGS >                                             |                      |                                                                                               |